## Web端如何申请船舶备用金(文档)

用户登录互海通Web端,依次点击进入"费用管理→备用金管理→备用金申请"界面,点击"申请备 用金",选择船舶名称后点击"确定",选择费用月份、币种,填写申请金额和备注,可上传附件; 完善信息后点击"保存"可继续编辑;点击"提交"则提交岸基审批。

| 6  | 互海科技           | (        | ତ୍ର   |                 |           | -    | 工作 <del>个(20022)</del>                                                                                                    | 机始收掠 "会面<br>实懂费用 |            |                                  | 切换系统 👻 🕻   | 9 💱 中文 <del>,</del> ( | ) 🛣 Meine |
|----|----------------|----------|-------|-----------------|-----------|------|----------------------------------------------------------------------------------------------------|------------------|------------|----------------------------------|------------|-----------------------|-----------|
| B  | 维修管理           |          | 备用金   | 管理 备用金申请        |           |      |                                                                                                    | 机相双用             |            |                                  |            |                       |           |
| ۵  | 库存管理           |          | 申请备用  | <u>2</u>        | 点击"申请备用金" |      | 胎胎谷称 「 」 □海1号 □ □ | ~                | ← 3、选择船舶名称 | <b>后点击"确定"</b><br><sub>请选择</sub> | 时间范围       |                       | 按东 重整     |
| Ä  | 采购管理           |          | #     | 申请单号            | 船舶名称 マ    | 币种 ▼ | ₽                                                                                                    |                  | 悪用月份       | 申请人                              | 申请日期       | 状态 ▼                  | 操作        |
| ና  | 船舶服务           |          | 1     | OL1-PF-25010201 | 互海1号      | CNY  | 100,000.00                                                                                                    | <b>端定</b> 収消     | 2022-08    | 李昱                               | 2025-01-02 | 未提交                   |           |
| ð  | 费用管理           | ×        | 2     | PF-24040301     | 互海1号      | CNY  | 10,000.00                                                                                                    |                  | 2024-05    | 潘俊杰                              | 2024-04-03 | 未提交                   |           |
|    | 劳务报销           |          | 3     | PF-24020601     | 互海1号      | CNY  | 10,000.00                                                                                                    |                  | 2024-03    | 洪舒                               | 2024-02-06 | 未提交                   |           |
|    | 何款单            |          | 4     | P2301170001     | 互海1号      | USD  | 20.00                                                                                                    |                  | 2020-11    | 仇雪芬                              | 2023-01-17 | 未提交                   |           |
|    | 备用金管理          |          | 5     | OL1-PF-24121201 | 互海1号      | CNY  | 5,000.00                                                                                                    | 5,000.00         | 2024-12    | 朱俊                               | 2024-12-12 | 审批通过                  |           |
|    | 备用金管理          |          | 6     | PF-24092601     | 互海1号      | CNY  | 2,000.00                                                                                                    | 2,000.00         | 2024-09    | 孙红梅                              | 2024-09-26 | 审批通过                  |           |
|    | 各用金申请          |          | 7     | PF-24070501     | 互海1号      | CNY  | 29,900.00                                                                                                    | 29,900.00        | 2023-12    | Henry                            | 2024-07-05 | 审批中                   |           |
| 1、 | 依次点击进。<br>预算管理 | 入备F<br>> | 日金申请界 | F-24030701      | 互海2号      | CNY  | 100.00                                                                                                    | 100.00           | 2024-03    | 朱慧                               | 2024-03-07 | 审批通过                  |           |
|    |                |          |       |                 |           |      |                                                                                                    |                  |            |                                  |            |                       |           |
| <  | ← 申请备用金编       | 辑        |       |                 |           |      |                                                                                                    |                  |            |                                  |            |                       |           |
| Б  | 海1-2           |          |       |                 |           |      |                                                                                                    |                  |            |                                  |            |                       |           |

| 互海1号                                     |                         |                             |
|------------------------------------------|-------------------------|-----------------------------|
| 费用月份"                                    | 币种 *                    | 申请金额"                       |
| 请填写 mmmmmmmmmmmmmmmmmmmmmmmmmmmmmmmmmmmm | 人民币(CNY) V              | 请填写                         |
| 备注                                       |                         |                             |
| 请填写                                      |                         |                             |
|                                          |                         |                             |
| B6141                                    |                         |                             |
| 上传 4、选择                                  | 费用月份、币种,填写申请金额和备注,可上传附件 |                             |
|                                          |                         |                             |
|                                          |                         |                             |
|                                          |                         |                             |
|                                          |                         |                             |
|                                          |                         |                             |
|                                          |                         |                             |
|                                          |                         |                             |
|                                          |                         |                             |
|                                          |                         |                             |
|                                          |                         |                             |
|                                          |                         | 5、点击"保存"可继续编辑;点击"提交"则提交岸基审批 |
|                                          |                         | <u>_</u>                    |
|                                          |                         | 保存 提交 取消                    |
|                                          |                         |                             |

## 说明:

领导审批通过后,船舶即可获取船舶备用金。后面船舶报销类型为备用金的费用即可从备用金扣除 (如船舶自购物料、备件等费用)。